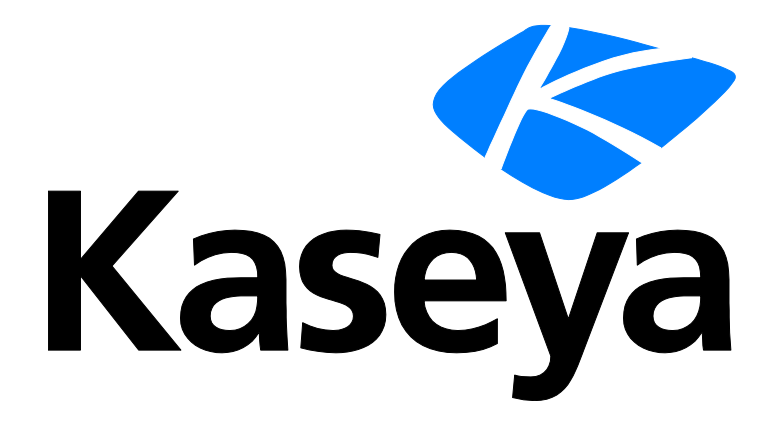

# Backup

クイックスタートガイド

バージョン R91

日本語

June 10, 2015

#### Agreement

The purchase and use of all Software and Services is subject to the Agreement as defined in Kaseya's "Click-Accept" EULATOS as updated from time to time by Kaseya at

http://<u>www.kaseya.com</u>/legal.aspx. If Customer does not agree with the Agreement, please do not install, use or purchase any Software and Services from Kaseya as continued use of the Software or Services indicates Customer's acceptance of the Agreement."

### 目次

| 1 |
|---|
| 3 |
| 4 |
| 4 |
| 4 |
| 5 |
| 5 |
| 5 |
| 6 |
| 7 |
| 8 |
| 8 |
| 9 |
| 1 |
| 3 |
|   |

### バックアップ概略

#### バックアップ

**Backup**(KBU)は、Windows サーバーおよびワークステーション用にリアルタイムの自動ディスク バックアップ、ディスクイメージング、ファイルレベルのバックアップ、およびベアメタルの復元 リストアの機能を装備しています。

自動化、優れたパフォーマンス、使いやすさとセキュリティが、Backupの基本的な機能です。従来のファイルベースのバックアップ製品とは異なり、Backupはオペレーティングシステム、ユーザー設定、アプリケーションやデータなど、システム全体の状態のイメージを作成します。バックアッププロセスにはシステムのダウンタイムが必要ではないので、アプリケーションやサーバーはいつでも利用可能です。

バックアップが作成されると、Offsite Replication 『9ページ』によって、即座にイメージおよび フォルダのバックアップが自動的に転送され、業務で使用されている場所から隔離して安全に保存 されます。このプロセスは完全に自動化されており、担当者がテープなどのバックアップ用メディ アを用意したり、保管の場所でホームやドロップを覚えておく必要はありません。

Backup を使用すると、データを迅速かつ簡単に復元できます。数ファイルを復元するだけの単純 なニーズから、クラッシュしたシステムの復元、または障害発生時のベアメタルからのシステム復 旧を問わず、Backup は IT 管理サービスプロバイダーや IT ユーザーに、最も総合的で信頼性とコス ト効率の高いサーバーおよびワークステーションの保護を提供します。

#### 完全に自動化されたリアルタイムバックアップ

- ユーザーの介入は不要
- システムのダウンタイムは不要
- フルおよび増分のイメージをスケジュール
- フォルダおよびファイルのバックアップをスケジュール
- すべてのプロセスが自動化され、スケジュールされている時点で起動します。

#### 完全なディスクイメージング

- セクターレベルのバックアップ
- 複数パーティション
- フルイメージと増分イメージがきめ細かい復元ポイントを提供し、オフサイトへのレプリケーションでのファイル転送のサイズを減少させます。
- すべてのプログラム、設定、構成、システムおよびユーザーデータの完全なデータ保護

#### 完全に自動化されたオフサイトレプリケーション

- スケジュールされた時間期間
- ユーザーの介入なしで自動的に起動
- ダウンタイム不要
- テープなど輸送すべきメディアなし
- オフサイトサーバーでの合成バックアップ
- フォルダとファイルの合成暗号化バックアップをサポートします。

#### 高速で簡単なリカバリ

- リカバリの日付の細かい選択が可能
- ドライブボリュームをリモートでマウント可能
- 完全なシステムイメージの復元
- ドラッグ・アンド・ドロップでできるフォルダやファイルの復元
- ベアメタルイメージの復元
- ダウンタイムの最小化

#### 柔軟な構成と制御

- グローバルな構成、グループ別の構成、OSタイプ別の構成、など。
- サーバー別またはワークステーション別の細かさ
- スケジュールされ、無人化可能なバックアップおよびファイル復元
- リモートおよび自動化された配置
- サーバーまたはワークステーションまたは顧客サイトを物理的に訪問する必要なし
- 追加のハードウェアまたはソフトウェアは不要

注:「システム要件」

http://help.kaseya.com/WebHelp/EN/VSA/9010000/reqs/index.asp#home.htm を見て 』を参照して ください。

| 機能               | 説明                                                                                        |
|------------------|-------------------------------------------------------------------------------------------|
| バックアップステータ<br>ス  | 任意のマシンのスケジュールされたバックアップのステ<br>ータスを表示します。                                                   |
| スケジュールのボリュ<br>ーム | 管理されるマシンで選択したハードディスクボリューム<br>のバックアップをスケジュールします。                                           |
| 事前/事後手順          | ボリュームバックアップの前および/または後で実行する<br>手順を指定します。                                                   |
| スケジュールのフォル<br>ダ  | 個別のフォルダのバックアップをスケジュールします。                                                                 |
| バックアップセット        | ボリュームおよびフォルダの両方に対して、保存してい<br>る現在のバックアップセットのリストを表示します。                                     |
| バックアップログ         | すべてのバックアップアクションによって生成されたロ<br>グを表示します。                                                     |
| ボリュームの検索         | 管理されるマシンにバックアップを新しいドライブ文字<br>でマウントします。                                                    |
| フォルダの検索          | 管理されるマシンにフォルダのバックアップをコピーし<br>ます。                                                          |
| イメージの確認          | 任意のボリュームまたはフォルダのバックアップイメー<br>ジを確認します。                                                     |
| イメージから VM        | 既存のバックアップファイルを次の3種類の仮想マシンフ<br>ァイルフォーマットのどれかに変換します:仮想 PC、<br>VMware および ESX                |
| 自動リカバリ           | 選択したマシンに自動的に復元するボリュームのバック<br>アップイメージを選択します。マシンがブート可能であ<br>り、エージェントがサーバーと通信できることが必要で<br>す。 |

| CDリカバリ            | 管理されるマシンを CD からブートし、選択したボリュー<br>ムのバックアップイメージを自動的に復元します。                  |
|-------------------|--------------------------------------------------------------------------|
| Universal Restore | ブート CD を作成し、ウィザードで進めて手動でバックア<br>ップイメージを復元するための指示を提供します。                  |
| Offsite サーバー      | オフサイトサーバーとして機能し、ローカルサーバーか<br>らファイルを受信するマシンを指定します。                        |
| ローカルサーバー          | ローカルサーバーとして機能し、他のサーバーへファイ<br>ルを送信するマシンを指定します。                            |
| Offsite 警報        | ローカルサーバーがオフサイトサーバーへの接続に失敗<br>したときに警報を生成します。                              |
| 転送をスケジュールす<br>る   | それぞれのサーバーの日単位のスケジュールを設定し、<br>ファイルをオフサイトサーバーへ送ります。                        |
| インストール/削除         | 管理されるマシンのバックアップドライブおよびソフト<br>ウェアをインストールおよびアンインストールします。                   |
| イメージの場所           | バックアップ保管場所へのパスを設定します。                                                    |
| イメージのパスワード        | バックアップイメージを保護し、イメージの暗号化を有<br>効にするパスワードをリストアップします。                        |
| フォルダバックアップ        | フォルダのスケジュール中にバックアップするフォルダ<br>のリストを指定します。                                 |
| バックアップ警報          | バックアップイベントに関する警報を有効化/非有効化し<br>ます。                                        |
| 圧縮                | ボリュームおよびフォルダのバックアップで使用する圧<br>縮を設定します。                                    |
| 最大ファイルサイズ         | バックアップイメージに使用する最大のファイルサイズ<br>を設定します。この最大サイズより大きいイメージは複<br>数のファイルに分割されます。 |
| 最大ログエージ           | バックアップログデータを保存する最大日数を設定しま<br>す。                                          |
| 安全なゾーン            | 保護ゾーンをインストールして、自動リカバリをサポー<br>トします。                                       |

### Backupモジュールの要件

Kaseya Server

■ Backup R91 モジュールを使用するには、VSA R91 が必須です。

管理される各マシンの要件

- 512 MBの RAM
- 2.3 GBの空きディスクスペース
- Microsoft Windows Server 2003、2003 R2、2008、2008 R2、2012、2012 R2
- Microsoft Windows XP SP3、Vista、7、8、8.1

注:概要の「システム要件」 『 http://help.kaseya.com/WebHelp/EN/VSA/9010000/reqs/index.asp#home.htm を見て 』を参照して ください。

# 他のバックアップ製品のアンインス トール

管理マシンに他のバックアップ製品がインストールされている場合、Backup で問題が発生する可能性があります。Backup を使用してボリュームやフォルダをバックアップする前に、他のバックアップ製品をアンインストールします。他のバックアップ製品がインストールされていると、バックアップステータスページに警告メッセージが表示されます。

# ボリュームバックアップ対フォルダ バックアップ

スケジュールフォルダを使用してバックアップを実行すると、フォルダツリーとともに、データだけが圧縮されて、保存されます。

ディスクとパーティションのバックアップは、異なる方法で実行されます:スケジュール容量は、 ディスクのセクター単位でのスナップショットを保存し、ユーザーには表示されないシステム領域 を含めて、オペレーティングシステム、レジストリー、ソフトウェアアプリケーションおよびデー タファイルが含まれます。この手順はディスクイメージの作成と呼ばれ、結果として得られるバッ クアップアーカイブはしばしばディスク/パーティションイメージと呼ばれます。

ハードディスクのデータを持っている部分だけが保存されます。さらに、スワップファイルの情報 はバックアップされません。これによってイメージのサイズを縮小し、イメージの作成や復元のス ピードが向上します。

### パーティションのバックアップ

個別のドライブ文字(パーティション)毎に、またはディスクドライブ全体をバックアップできます。 パーティションイメージには、属性によらないすべてのファイルやフォルダ(非表示およびシステム ファイルを含む)、ブートレコード、FAT(ファイル・アロケーション・テーブル)、マスターブート レコード(MBR)があるハードディスクのルートおよびゼロトラックが含まれます。

ディスクイメージには、マスターブートレコード(MBR)があるゼロトラックと同様にすべてのディ スクパーティションのイメージが含まれます。完全なディスク不良からリカバリできるためには、 ディスクドライブ全体をバックアップする必要があります。PC システムのベンダーがインストール した**非表示のリカバリパーティションをキャプチャする**には、ディスク全体をバックアップするし かありません。

注:一度に復元できるディスク/パーティションは1つのみです。

## フルバックアップ、増分、差分バッ クアップ

フルバックアップは、増分バックアップや差分バックアップに比べて完了するまでに時間がかかり ます。時間とディスクスペースを節約するために、フルバックアップをスケジュールして、増分バ ックアップや差分バックアップより頻度を少なくします。通常は、増分バックアップや差分バック アップは毎日実行するのに対して、フルバックアップは1週間または1カ月に一度スケジュールしま す。すべての増分または差分バックアップを含むフルバックアップに必要な全ファイルは、バック アップセット内にともに保存されます。希望するだけのセット数のフルバックアップを保存できま す。

### バックアップの確認

確認スポットは、バックアップが完了し、正常に復元元として使用できることをチェックします。 確認には、バックアップと元のソースファイルの比較は含まれないので、マシンにイメージの場所 への読み取りアクセス権がある限り、エージェントがある他のマシンを使用してバックアップファ イルを確認できます。バックアップイメージファイルが正常にイメージの場所のパスにコピーされ ていなければ、正常なバックアップが失敗することがあります。通常は、この問題はネットワーク が遅いか、不安定な場合に発生します。遅いネットワークでは、バックアップを確認する際にスケ ジュール容量およびスケジュールフォルダのバックアップの確認 オプションの選択を検討してくだ さい。

### 非表示のプリファレンス

[ボリュームのスケジュール]または[フォルダのスケジュール]の*ヘッダーパネル*で、Alt キーを押して 合成フルバックアップ■アイコンをクリックすると、各マシンに個別に適用可能なプリファレンス のタブが5つ表示されます。

[合成フル]タブ

- **合成フルバックアップを実行する場合 合成フルバックアップ**『11ページ』が KBU の管理マシンで使用されており、かつイメージの場所またはオフサイトサーバーのローカルディレクトリが \\server\share のような UNC パスである場合、[ネットワークへ直接アクセスする]ではなく、[まずファイルをローカルにコピーする]が有効になります。この堅固な統合のオプションを効率的に使用するには、管理されるマシンに適切なハードディスクスペースが必要です。
   詳細については、Kaseya のナレッジベース『https://helpdesk.kaseya.com/entries/35940987 を見て 』を参照してください。
- 成功するまで合成フルバックアップを<N>回実行 合成フルバックアップについて[合成フルの 試行]の回数を設定します。
- 再試行予定 (<N> 日後) 再試行予定(日後)の日数を設定します。

- [インストーラ]タブ
  - 同時ダウンロードの最大数 同時ダウンロードの最大件数を設定します。

#### [オフサイトレプリケーション]タブ

- オフサイトデータの整合性チェックに使用する検証方法 オフサイトデータの整合性をチェックするための検証方法を選択します。
  - Quickest File Verification using File Size and Last Modified Time
  - > Quick File Verification with SHA-1 Hash for Partial Files only
  - File Verification with SHA-1 Hash for Partial Files and Complete Files

[診断]タブ

 選択したマシンで AcronisInfo を実行する - 選択したマシンで AcronisInfo を実行します。 AcronisInfo は、ユーザー権限の割り当てリスト、Windows イベントログ、Msinfo32、Acronis のレジストリキー、Acronisのログ、Acronisスケジューラレポート、Acronis ディスクレポート 、およびユーザーの Active Directory グループを自動的に収集するユーティリティです。この情報は、AcronisInfo.zip ファイルに入れられます。その後、AcronisInfo.zip ファイルは、 選択したマシンの[AcronisInfo のリンク]列に表示されるリンクからダウンロードできるようになります。

**注**: AcronisInfo.zip ファイルを作成すると、ユーザーのデスクトップに進捗バーと他のプログラム が即座に表示されます。このプロセスを実行する前に、ユーザーの承認を得ることが推奨されます。

#### [バックアップオプション]タブ

複数ボリュームのスナップショットオプションを使用する - このオプションは、ボリュームバックアップ用の VSS があるマシン、および[ボリュームのスケジュール]ページにのみ該当します。チェックした場合、バックアップ中のすべてのボリュームのスナップショットが同時に作成されます。このオプションを使用して、データベースファイルなど、複数のボリュームに分散するデータについて、時間的に整合性のあるバックアップを作成します。チェックしない場合、ボリュームのスナップショットは順番に取得されます。複数ボリュームに分散するデータのバックアップが一貫しないことがあります。

### ダイナミックディスク

ダイナミックストレージには、物理的ディスクの複数ボリュームへの分割、または物理的ディスク と他の物理的ディスクと連結してどの物理的ディスクより大きなサイズのボリュームを構成するこ とが含まれます。従来型のディスクボリュームは、「基本」ディスクボリュームと呼ばれます。 Backup は、次に示す基本およびダイナミックのバックアップと復元をサポートしています。

- 基本ディスクのバックアップ
- ダイナミックディスクのバックアップ
- 基本ボリュームの基本ディスクへの復元
- 基本ボリュームのダイナミックディスクへの復元
- ダイナミックボリュームの基本ディスクへの復元
- ダイナミックボリュームのダイナミックディスクへの復元

**注**: Universal Restore はダイナミックディスクの類似のハードウェアへの復元をサポートしていますが、 新しいドライバーを必要とする別のハードウェアプラットフォームへのダイナミックディスクの復元はサポ ートしていません。別のハードウェアプラットフォームへ復元するには、ダイナミックディスクのバックア ップを基本ディスクに復元する必要があります。

#### ダイナミックディスクおよび GPT ディスクのディスクベースのバックアップ

バックアップクライアントの ABR10 および ABR11 は、ダイナミックディスクおよび GPT ディスク のディスクベースのバックアップをサポートしています。ABR10 より前のバージョンでは、これら のディスクタイプについて**パーティションベースのバックアップ**『4 ページ』のみがサポートされ ていました。ダイナミックディスクおよび GPT ディスクのディスクベースのバックアップを復元す るには、Universal Restore が必要です。ダイナミックディスクおよび GPT ディスクの自動リカバリ と CD リカバリはサポートされていません。ABR11 は、Windows が GPT ボリューム (パーティショ ン形式が GPT) にインストールされた EFI ベースシステムもサポートします。

**注**: ABR11 より前の Backup クライアントは、EFI ベースのシステムをサポートしていません。GPT ボリュ ームに Windows がインストールされている場合、バックアップと復元に ABR11 を使用したときにのみ、復 元システムがブートします。詳細については、Acronis の KB 項目『http://kb.acronis.com/content/5684 を見て 』を参照してください。

### バックアップフォルダ構造

ボリュームおよびフォルダのバックアップでは、個別のイメージの場所のパスを指定します。ボリ ュームバックアップおよびフォルダバックアップは、フルバックアップのステップで保存されます 。それぞれのバックアップセットにはそれ自体のフォルダがあります。バックアップファイルの拡 張子は、\*.tibです。

バックアップフォルダは、それぞれのマシン ID を一意に特定する GUID を使用して整理されます。 マシン ID の代わりに GUID を使用して、マシン ID の名前を変更したり、マシン ID を別のグループ に指定しても、バックアップができなくなることはありません。

同じバックアップイメージの場所のフォルダにある2つの追加で空のフォルダによって、それぞれ のGUIDに関連するマシンIDが特定されます。たとえば、jsmith.acmeという名前のマシンIDが あり、そのGUIDが62920626366405331352156351である場合、フォルダはイメージ場所フォルダ で次のように編成されます。

🖻 🛅 62920626366405331352156351

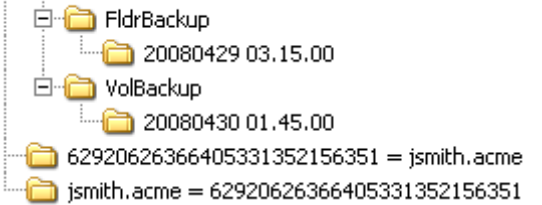

最初のフォルダにはバックアップがあります。二番目の空のフォルダは、GUID に対するマシン ID を特定します。三番目の空のフォルダは、マシン ID に対する GUID を特定します。多数のマシン ID に対するバックアップがすべて同じイメージ場所のフォルダにあるなら、2 つの空のクロス参照フォルダのどちらかを使用して、マシン ID または GUID のどちらかによって、適切な GUID バックアップフォルダを特定できます。

### Kaseya Server のバックアップ

VSS が有効の場合でも、Kaseya Server の実行中には、**Backup** を使用して Kaseya Server をバック アップしないでください。その操作により、バックアップ中のデータベースにバックアップに関す る情報を VSA が書き込むときに問題が発生します。Kaseya Server のデータは、データベースのメ ンテナンスサイクルが実行されるたびに自動的にバックアップされます。データベースのメンテナ ンスサイクルの頻度を設定するには、[システム] > [サーバー管理] > **[構成]** 『

http://help.kaseya.com/webhelp/JA/VSA/9010000/index.asp#248.htm を見て 』の[データベース バックアップ/メンテナンスを<N>日ごとに<時刻>に実行]オプションを使用します。スケジュールフ オルダを使用して、Kaseyaのデータベースバックアップファイルを含むフォルダをバックアップで きます。

Backup の Kaseya 関連ファイルのバックアップを使用するときに最大の柔軟性と復元性が得られる ように、サーバーで実行する他のバックアップに加えて、Kaseya Server の次のフォルダをバックア ップするフォルダバックアップを構成することが推奨されます。

C:\<KaseyaInstallDirectory>\UserProfiles

C:\<KaseyaInstallDirectory>\WebPages\ManagedFiles

C:\<KaseyaInstallDirectory>\WebPages\banner\default\images\new

C:\<KaseyaInstallDirectory>\WebPages\compact\default\images\new

C:\<KaseyaInstallDirectory>\WebPages\themes\default\images\new

C:\<KaseyaInstallDirectory>\WebPages\Access

[フォルダのスケジュール]のスケジュールが、[システム] > [システム管理] > [構成]ページで設定した Kaseya のデータベースのバックアップと重ならず Kaseya Server のバックアップフォルダに構成し たフォルダがフォルダバックアップのフォルダに含まれていることを確認します。

バックアップ結果を更新するために Kaseya が SQL データベースへの書き込みアクセスを必要とす るので、Kaseya Server の **Backup** バックアップの実行中には SQL サービスまたは Kaseya Server のサービスを停止しないでください。

**注**: 「Kaseya サーバーのセットアップ」 『 http://help.kaseya.com/webhelp/JA/VSA/9010000/install/index.asp#home.htm を見て 』を参照し てください。

### Kaseya Backup Local UI

Kaseya Backup Local UI は、バックアップクライアントがインストールされた各エンドポイントのバッ クグラウンドで動作します。このバージョンでは次の操作が可能です。

- フォルダおよびボリュームのバックアップを検証する。
- 復元するボリュームバックアップをマウントする。
- フォルダバックアップからすべてのファイルを復元する。
- ボリュームバックアップを仮想ハードディスクに変換する。

Kaseya Backup Local UI は通常、次の場所にあります。

- 32 ビットマシンの場合: c:\Program
   Files\Kaseya\<VSA\_ID>\Backup\KaseyaBackupLocalUI.exe
- 64 ビットマシンの場合: c:\Program Files
   (x86)\Kaseya\<VSA\_ID>\Backup\KaseyaBackupLocalUI.exe

<VSA\_ID>は、お使いの VSA に関連する一意の識別子です。また、このパスのショートカットが

Acronis フォルダにもあります。

### **Offsite Replication**

オフサイトレプリケーションは、LAN からリモートの場所にバックアップイメージを安全かつ確実 に転送します。オフサイトレプリケーションは、ローカルサーバーディレクトリ内にあるファイル やサブディレクトリに対するすべての*変更*を、指定したオフサイトサーバーディレクトリに転送し ます。

- ファイル転送は スケジュール転送を使ってスケジュールします。
- イメージの場所のディレクトリは、これらの転送に含まれるローカルサーバーディレクトリの サブディレクトリとして定義しなければなりません。
- [オフサイト警報]ページでは、指定したローカルサーバーがそのオフサイトサーバーに接続できない場合に警報を作成します。
- オフサイトレプリケーションは、合成フルバックアップ 『11ページ 』の使用をサポートします。

オフサイトサーバーの構成

マシン ID はオフサイトサーバーとして機能できます。オフサイトサーバーは希望するだけ多数持て ます。オフサイトサーバーの構成例は以下のとおりです:

- 1つのグローバルオフサイトサーバー それぞれの管理される LAN がグローバルオフサイトサ ーバーにデータを送るローカルサーバー。
- 複数のオフサイトサーバー 複数のローカルサーバーがそれぞれのオフサイトサーバーに指定 されます。複数のオフサイトサーバーは負荷をバランスするために使用します。
- クロスオフサイトサーバー 複数の場所がある会社のオフサイトレプリケーションをサポートします。たとえば、2か所の会社サイトが、互いに他方の会社サイトにとってのオフサイトサーバーの場所として機能します。

ローカルサーバー

[ローカルサーバー]ページでは、すべての新しいファイルをオフサイトサーバーに転送するために使用するローカルLAN上のマシンIDおよびディレクトリを定義します。オフサイトレプリケーションは、ローカルサーバーのディレクトリのファイルやサブディレクトリへのすべての*変更*を指定したオフサイトサーバーのディレクトリに転送します。ファイル転送はスケジュール転送を使ってスケジュールします。イメージの場所のディレクトリは、これらの転送に含まれるローカルサーバーディレクトリのサブディレクトリとして定義しなければなりません。

それぞれのローカルサーバーに対して、以下を指定します:

- ファイルを送るオフサイトサーバー。
- オフサイトサーバーへの送信を行うローカルディレクトリのパス。
- オプションの帯域制限です。

ローカルサーバーのディレクトリは、ネットワークファイルの共有のディレクトリをポイントして いる UNC パスになります。マップドライブを使用してローカルサーバーのディレクトリを指定しな いでください。ローカルサーバーには、ネットワークにアクセスできるように設定した証明書 http://help.kaseya.com/webhelp/JA/VSA/9010000/index.asp#352.htm を見て 』が必要です。

**注**: オフサイトレプリケーションは、Kaseya Backup を使用して作成されたバックアップセットのレプリケーション専用に設計されています。他のファイルタイプまたはフォルダのレプリケーションは、サポートさ れていません。

#### オフサイトフォルダ構造

オフサイトサーバーは、指定したディレクトリにローカルサーバーから受信したデータを保存しま す。トップレベル GUID フォルダは、データが来たローカルサーバーの GUID です。セカンドレベル GUID フォルダは、バックアップするマシン ID の GUID です。以下の図は、一般的なオフサイトサー バーのディレクトリ構造を示しています。

78586486515630232407854291
 78586486515630232407854291
 17294540477749498108206183
 FldrBackup
 20080429 03.15.00
 20080505 05.30.00
 62920626366405331352156351
 FldrBackup
 20080429 03.15.00
 PldrBackup
 20080502 16.18.25
 YolBackup
 20080430 01.45.00

#### ファイル転送

ファイルの変更だけがオフサイトサーバーに送信されます。失敗したファイル転送は、失敗した時 点から自動的に再起動されます。ファイル転送を最初から再起動する必要はありません。オフサイ トのレプリケーションは、エージェント/サーバーの通信と同じ通信技術を使用します。すべてのト ラフィックは、256-ビット暗号化されます。

#### ローカルサーバーとオフサイトサーバーに同じマシンを使用する

オフサイトサーバーをローカルサーバーと同じマシンに指定する場合がありますが、以下に注意してください:

- ドライブに渡ってレプリケーションするために単にポートを開くだけですが、他のレプリケーションツールはローカルで行います。
- ファイルはオフサイトではコピーされません。オフサイトのバックアップによる障害復旧の利 点が失われます。

#### 名前/IP アドレスとポートの設定

オフサイトサーバーとして機能するエージェントがあるターゲットマシンを選択します。 オフサイトサーバーは常に動作し、指定した TCP ポートを使用してローカルサーバーからの接続をリスンします。ポートは、他のアプリケーションでは使用できません。エージェントのチェックインポートと同様に、9721の使用を試してください。オフサイトサーバーのポートは、1024~49151 に制限されます。

**注**: バックアップクライアント v10.x 以降を使用している場合、ポート 9876 または 9877 は使用しないで ください。これらのポートは、Acronis Backup & Recovery コンポーネントが使用しており、オフサイトレ プリケーションサービスと競合します。

ローカルサーバーから解決できる DNS 名または IP アドレスを指定しなければなりません。通常は、これは*外部の*名前/ゲートウェイの IP アドレス/ファイアウォール/ターゲットマシンが使用するル ーターです。ポートの範囲のゲートウェイ/ファイアウォール/ポート 9721—またはそれ以外の選ん だポート番号にリクエストを送るルーターでの転送を—オフサイトサーバーとして機能するマシン ID の内部 IP アドレスに設定します。

```
注: オフサイトサーバーは、ネットワークディレクトリにアクセスしてデータ転送を受信するために、資格
情報 『http://help.kaseya.com/webhelp/JA/VSA/9010000/index.asp#352.htm を見て 』セットが必
要です。
```

#### オフサイトの構成のテスト

オフサイトサーバーを構成したら、オフサイトサーバーのマシンのペンディング手順をチェックします。

- 1. ●または③または◎のアイコンをクリックします。
- 2. [Live Connect] 『http://help.kaseya.com/webhelp/JA/VSA/9010000/index.asp#4796.htm を 見て 』 > [エージェントデータ] > [保留中の手順]タブをクリックします。
- 3. <mark>Start Offsite Server</mark> 手順が正常に実行されたことを確認します。

Telnet を使用して、オフサイトサーバーのコンポーネントへの接続を試みます。次のコマンドの文 字列 your.offsiteServer.com を名前/IP アドレスに置換します。9721 を、使用しているポート番 号に置換します。

telnet your.offsiteServer.com 9721

接続が成功すると、点滅するカーソルが表示されるはずです。オフサイトサーバーの準備が完了していることを確認した後、ローカルサーバーを構成できます。

### 合成フルバックアップ

合成フルバックアップは、既存の増分または差分んバックアップと以前のフルバックアップのイメ ージを統合して作成します。これは、時には「永久増分バックアップ」と呼ばれます。従来型のフル バックアップとは違って、合成フルバックアップはローカルサーバーからオフサイトサーバーへ転 送されません。代わりに、*最初の*フルバックアップが転送された後は、増分または差分のファイル だけがオフサイトサーバーへ転送されます。オフサイトサーバーの合成フルバックアップは、ロー カルサーバーと並行して次の合成フルバックアップを再作成します。これによって、ローカルサー バーとオフサイトサーバーの間でフルバックアップを転送する必要がなくなります。合成フルバッ クアップでは、フルバックアップの転送のための帯域要件は不要ですが、オフサイトサーバーによ る自身のファイルサーバーへのアクセスを強化して合成フルバックアップの処理を取り扱う必要が あります。

合成フルバックアップが KBU 管理マシンで使用されており、かつイメージの場所またはオフサイト サーバーのローカルディレクトリが、\\server\share などの UNC パスである場合、[ネットワーク へ直接アクセスする]ではなく、デフォルトで[まずファイルをローカルにコピーする]が有効になり ます。この堅牢な統合オプションを効率的に使用するには、管理マシンに適切なハードディスクス ペースが必要です。詳細は、Kaseya のナレッジベース 『 https://helpdesk.kaseya.com/entries/33899557 を見て 』を参照してください。

**注**: Offsite Replication 『9ページ』を参照してください。

合成フルバックアップの構成には以下のステップがあります:

以下の最初の3つのステップは、すべてのオフサイトサーバーに適用されます。

ローカルサーバーにエージェントをインストールします。通常は、バックアップしているマシンIDのバックアップイメージの場所はローカルサーバーを指しています。

**注**: バックアップクライアントをローカルサーバーまたはオフサイトサーバーにインストールする必要はありません。

- 2. オフサイトサーバーにエージェントをインストールします。
- [バックアップ]>[オフサイトサーバー]を使用して、マシンIDをオフサイトサーバーとして定義します。

これらのステップは、合成フルバックアップを使用するオフサイトサーバーに適用されます。

- [バックアップ] > [オフサイトサーバー]ページで、合成のサポートをスケジュールするマシン ID の[インストールをスケジュールする]ハイパーリンクをクリックします。ダイアログボックス が表示されます。合成サポートコンポーネントのオフサイトサーバーへのインストールをスケ ジュールします。
- [バックアップ] > [ボリュームのスケジュール]または[フォルダのスケジュール]を使用してマシンIDのバックアップを作成する場合は、必ず[合成フル]チェックボックスをチェックしてください。これらは、バックアップを上で定義したオフサイトサーバーへ転送するローカルサーバーにバックアップを保存するマシンIDです。
- 6. [バックアップステータス]ページを使用して、スケジュールした合成バックアップの進捗状況 をチェックします。このページの[オフサイトサーバーのステータス]および[ローカルサーバー のステータス]のセクションに、[合成バックアップがキューに登録済み]列が表示されます。こ の列には、合成バックアップがスケジュールされた各マシン ID の台数が表示されます。リンク をクリックすると、個々の合成フルバックアップのキューステータスを表示するウィンドウが 表示されます。

インデックス

#### В

Backup モジュールの要件 - 3

#### Κ

Kaseya Backup Local UI - 8 Kaseya Server のバックアップ - 8

#### 0

Offsite Replication - 9

#### た

ダイナミックディスク - 6

#### は

パーティションのバックアップ - 4 バックアップの確認 - 5 バックアップフォルダ構造 - 7 バックアップ概略 - 1 フルバックアップ、増分、差分バックアップ - 5 ボリュームバックアップ対フォルダバックアップ - 4

#### 漢字

合成フルバックアップ - 11 他のバックアップ製品のアンインストール - 4 非表示のプリファレンス - 5